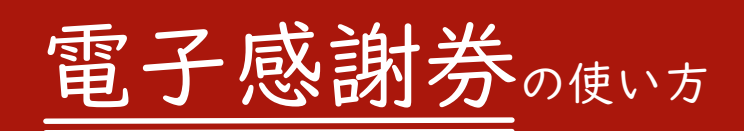

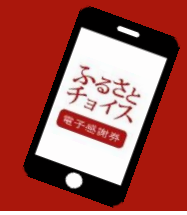

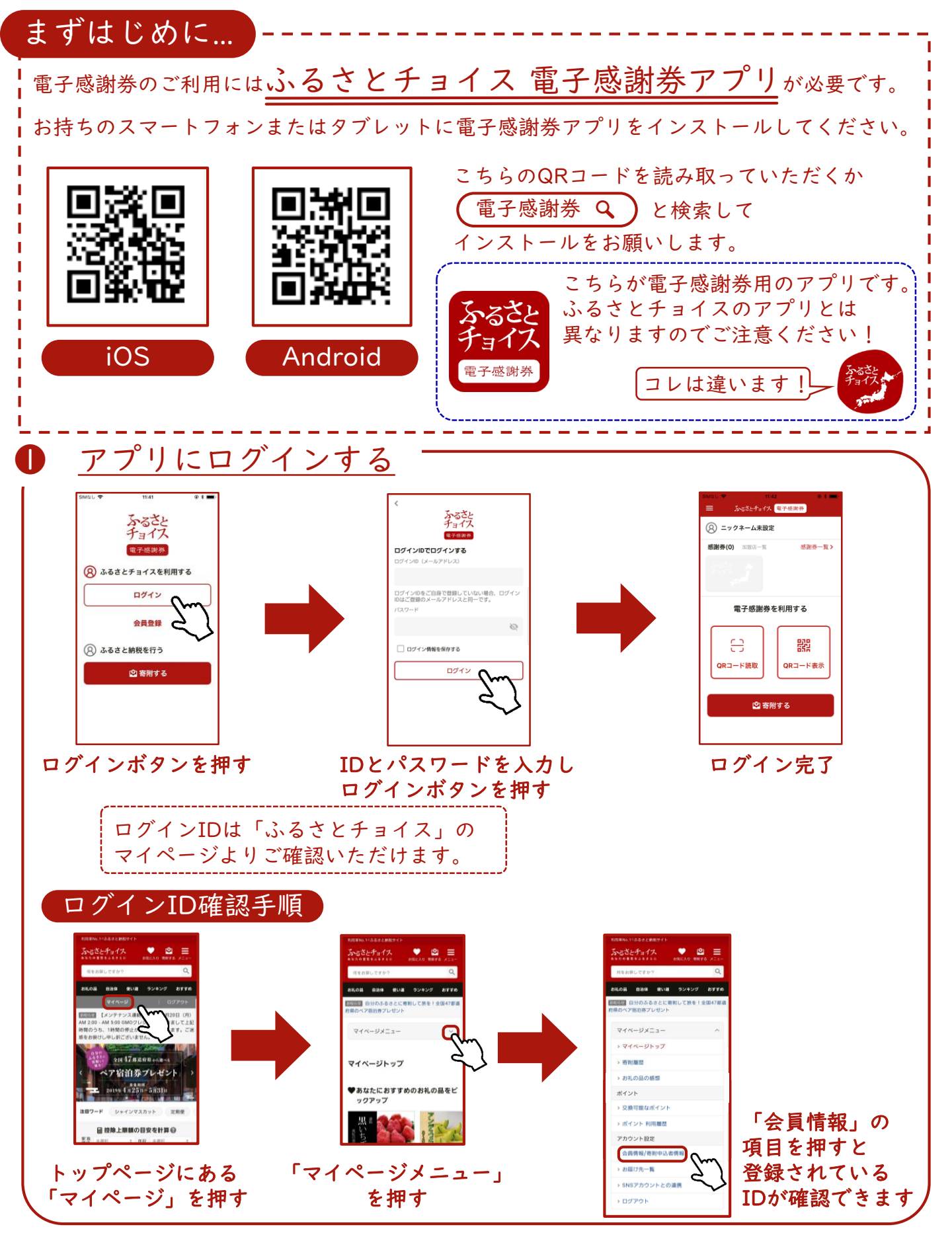

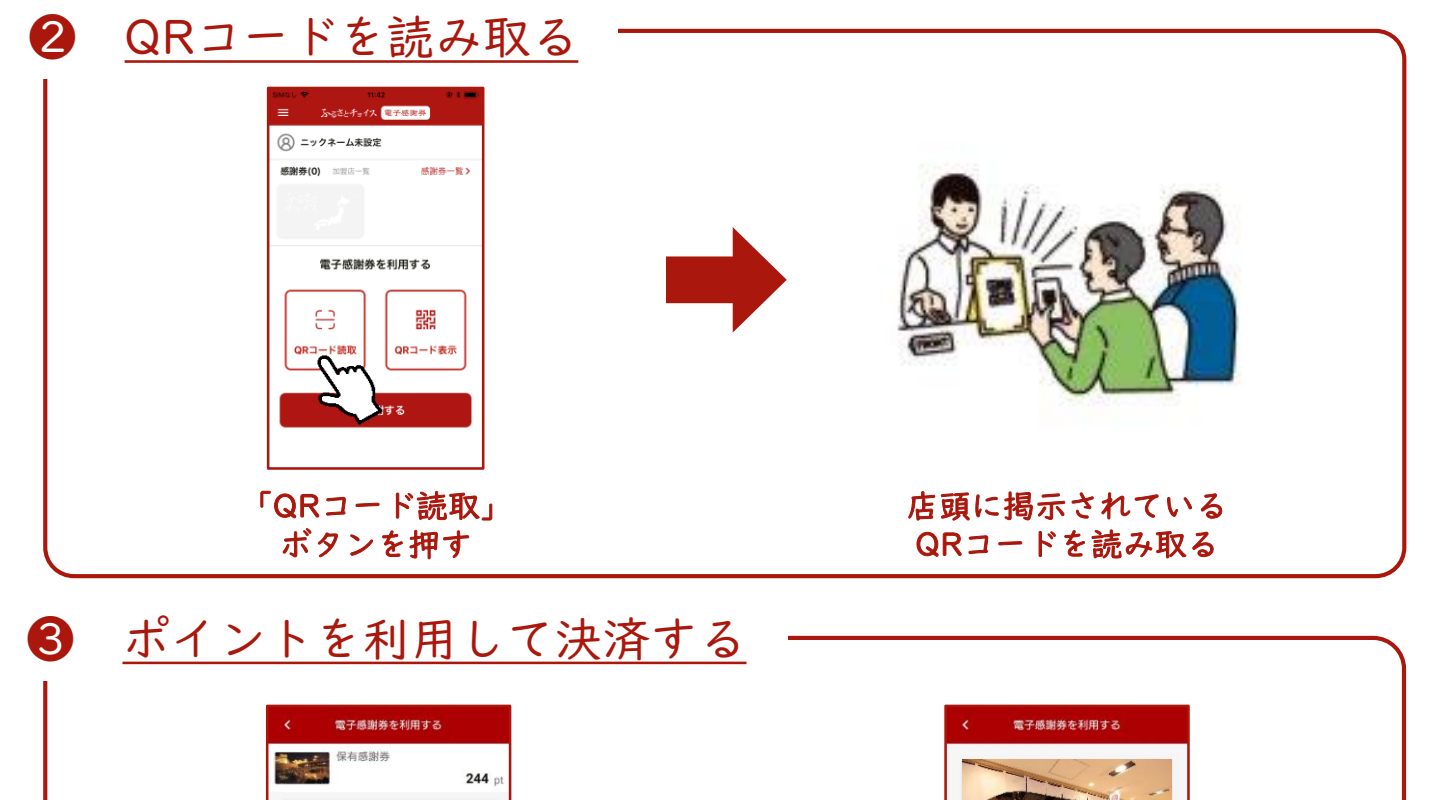

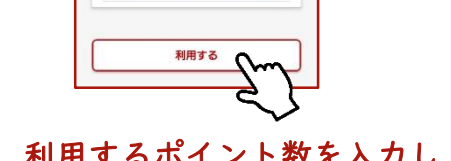

100 <sub>pt</sub>

利用感謝券

利用するポイント数を入力し 「利用する」を押す

入力内容を確認し、問題なければ 赤いボタンを右へスライドさせる

この感謝券を利用します

ライドして確定

100 pt

4 決済完了

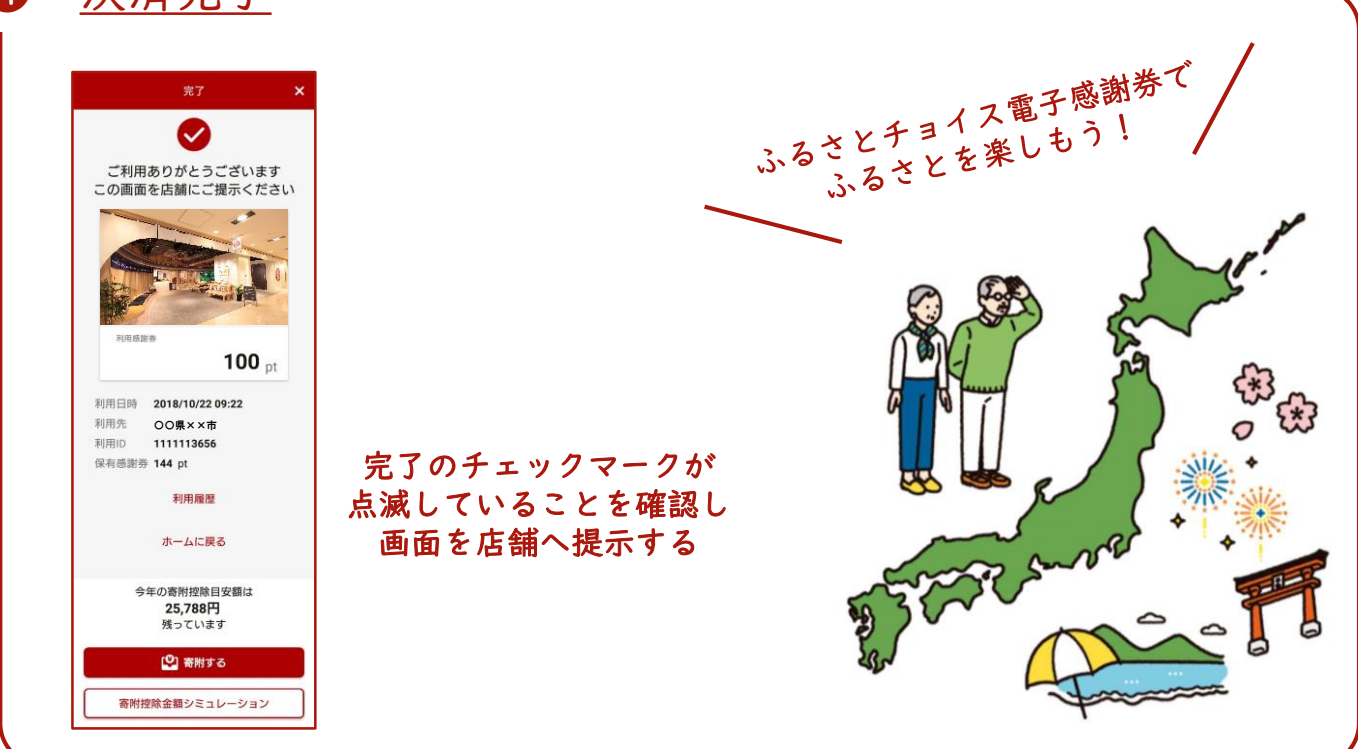